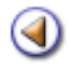

Pràctica (123456)

Llistes en format PDF

Llistes disponibles des del menú Gestió | Alumnes | Dades dels alumnes: Botó imprimeix

Llistes disponibles des del menú Gestió | Alumnes | Dades dels alumnes: Icona Impressora

Llistes configurables

Llistes per grups

**Etiquetes** 

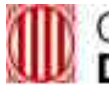

## Generalitat de Catalunya Departament d'Ensenyament

## **SAGA: Centres nous**

#### Sistema d'Administració i Gestió Acadèmica

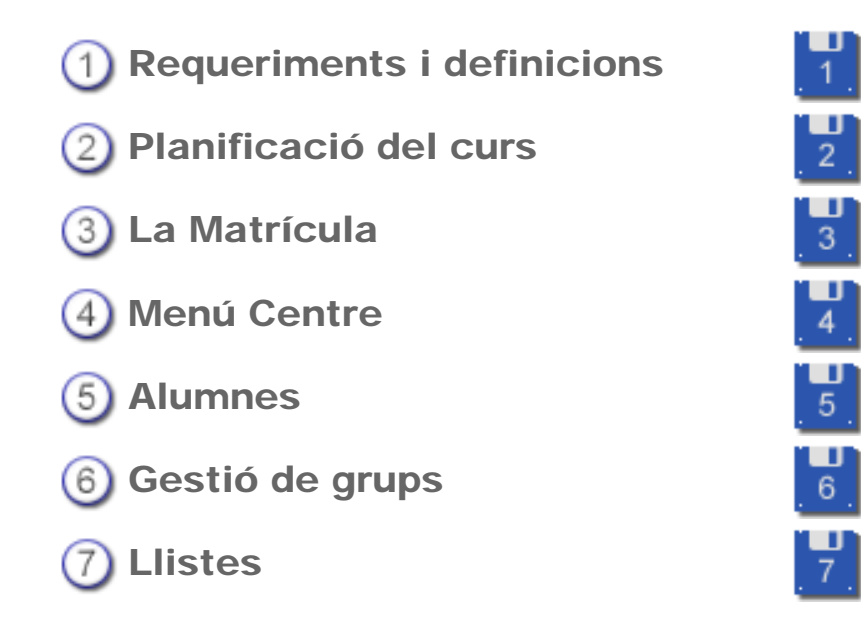

#### Materials de formació

Simona Barber i Carbonell, Francesc Estragués i Aubanell, Roser Sebastián i García

Juny de 2011

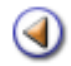

Pràctica (123456)

L'objectiu d'aquesta pràctica és conèixer com es poden treure llistes d'alumnes, de personal docent o no docent, etc.

#### Llistes en format PDF

A moltes de les diferents pantalles de SAGA existeix el botó Imprimeix a la part inferior de la pantalla.

Aquest botó facilita l'obtenció d'una llista en format **PDF.** El contingut d'aquestes llistes fan referència al conjunt de registres de la pantalla.

El funcionament és el següent:

- 1. Seleccionar el model a imprimir.
- 2. Determinar les opcions, si n'hi ha.
- 3. Decidir si la llista s'ha de desar al disc o obrir-la directament.
- 4. Desar el fitxer corresponent o visualitzar la llista a la pantalla, segons el cas.

#### 1. Seleccionar el model a imprimir

Després de clicar el botó **Imprimeix**, s'obre una finestra emergent que mostra els diferents models de llistats disponibles.

| 0 58 | Listat dishumana danata da baha                   |  |
|------|---------------------------------------------------|--|
| 1.0  | - Llistat d'alumnes donats de baixa               |  |
| 1 59 | - Llistat de telèfons de contacte                 |  |
| 2 62 | - Llistat d'alumnes amb àrees o matèries pendents |  |
| 3 63 | - Llistat de procedència dels alumnes             |  |
| 4 64 | - Llistat d'alumnes amb assegurança escolar       |  |
| 5 66 | - Etiquetes postals en diferents formats          |  |
| 6 67 | - Alumnes matriculats per curs                    |  |

Selecció del model de llistat

Per seleccionar el model desitjat cal clicar la icona 昌 de la filera corresponent.

#### 2. Determinar les opcions

Alguns models de llistes ofereixen la possibilitat de determinar alguns valors.

Segons el model que s'hagi escollit, caldrà indicar aquests valors per als quals es vol obtenir la llista:

|   | Pla d'estudis Curs                | Accions |
|---|-----------------------------------|---------|
| 1 | Educació infantil Primer curs     | N       |
| 1 | Educació infantil Segon curs      | 2       |
| 1 | Educació infantil Tercer curs     | 2       |
| 1 | Educació infantil LOE Primer curs | 2       |
| 1 | Educació infantil LOE Segon curs  | 2       |
| 1 | Educació infantil LOE Tercer curs | 2       |
| 1 | Educació primària Primer curs     | K       |

Selecció de valors

Un cop establerts els valors, si és el cas, cal clicar la icona d'acció.

## [4]

#### 3. Obrir o Desar la llista

Un triat el format de la llista (PDF o EXCEL), l'aplicació us demanarà si voleu desar o obrir la llista obtinguda:

| ument                             |                                                                                           |
|-----------------------------------|-------------------------------------------------------------------------------------------|
|                                   |                                                                                           |
| st fitxer?                        |                                                                                           |
|                                   | -                                                                                         |
|                                   |                                                                                           |
| îtxers com aquests a partir d'ara | э.                                                                                        |
| canviar-se des de la pestanya     |                                                                                           |
| D'acord Cano                      | 41                                                                                        |
|                                   | ument<br>st fitxer?<br>itxers com aquests a partir d'ara<br>canviar-se des de la pestanya |

Obrir o Desar la llista

Si seleccioneu **Obrir**, visualitzareu la llista que podreu imprimir, si és el cas:

| Escola<br>Rosa dels Vents 00000000                                                                                  |                                                                           |                                                     | Página: 1                                                                          |                                       |
|----------------------------------------------------------------------------------------------------|---------------------------------------------------------------------------|-----------------------------------------------------|------------------------------------------------------------------------------------|---------------------------------------|
| C. Mataro de les campes, 425<br>Désis Sant Vicenç des Horts<br>Tel. 537727722 - Pax                                 |                                                                           |                                                     |                                                                                    |                                       |
|                                                                                                    |                                                                           |                                                     |                                                                                    |                                       |
| Llistat dels alumnes de Edu                                                                                         | icació infantil LOE - Segon curs del curs e                               | escolar 2010-2011                                   |                                                                                    |                                       |
| Llistat dels alumnes de Edu                                                                                         | ucació infantil LOE - Segon curs del curs e                               | escolar 2010-2011                                   | Municipi                                                                           | Localitat                             |
| Llistat dels alumnes de Edu<br>Nom i cognoms<br>Bosch El Auasdi, Hamed                                              | Adreça<br>CR MA MATAS 1                                                   | escolar 2010-2011<br>Codi postal<br>17000           | Municipi<br>Carryelles, I Almadrava i<br>Santa Rosa de Puig-rom                    | Localitat<br>Roses                    |
| Llistat dels alumnes de Edu<br>Nom i cognoms<br>Bosch El Auasdi, Hamed<br>Guiu Coronas, Mireia                      | Adreça<br>CR MA MATAS 1<br>Passeig de la via, 14                          | escolar 2010-2011  Codi postal  17000  25180        | Municipi<br>Carryelles, I Almadrava i<br>Santa Rosa de Puig-rom<br>Montagut        | Localitat<br>Roses<br>Alcarrás        |
| Llistat dels alumnes de Edu<br>Nom i cognoms<br>Bosch El Auasdi, Hamed<br>Guiu Coronas, Mireia<br>Lopez Gil, Miguel | Adreça<br>CR MA MATAS 1<br>Passeig de la via, 14<br>Plaça del mercat, 112 | escolar 2010-2011  Codi postal  17000  25180  17152 | Municipi<br>Cartyelles, I Almadrava i<br>Santa Rosa de Puig-rom<br>Montagut<br>Vic | Localitat<br>Roses<br>Alcarrás<br>Vic |

Llista oberta amb Adobe Acrobat

Si trieu l'Opció **Desar al disc**, podreu guardar al disc de l'ordinador la llista en el format escollit.

| Introduïu el nom      | ı del fitxer per de | 25ar                   |       |        | ? ×       |
|-----------------------|---------------------|------------------------|-------|--------|-----------|
| Desa a:               | Documents           |                        | • 0   | 🦻 📂 🎛• |           |
| Content Recent        |                     |                        |       |        |           |
| Escriptori            |                     |                        |       |        |           |
| Els meus<br>documents |                     |                        |       |        |           |
| El meu<br>ordinador   |                     |                        |       |        |           |
| <b>(</b>              |                     |                        |       |        |           |
| Llocs de la           | Nom del fitxer:     | informe.pdf            |       | •      | Desa      |
|                       | Tipus de fitxers:   | Adobe Acrobat 7.0 Docu | iment | •      | Cancel·la |

Anomenar i Desar la llista

Un cop s'ha desat o bé s'ha imprès la llista desitjada, es retorna a la pantalla de selecció de valors, si n'hi ha, des d'on es poden continuar obtenint altres llistes en funció dels valors que es determinin.

[-ð-]

Cal parar atenció al **nomenar** la llista. SAGA sempre proposa el nom **Informe** a qualsevol llista que es vulgui desar al disc, per tant, es aconsellable posar a cada llista un nom que ajudi a identificar-les.

#### La icona imprimeix 昌

A la majoria de pantalles de Saga (alumnes, personal docent, personals d'administració, grups, etc.) hi ha, entre les icones d'acció la icona 💻

Aquesta icona, igual que el botó Imprimeix, obre una finestra emergent on es mostren els diferents **models** disponibles.

A diferència del botó Imprimeix, la icona Botto mostra llistes amb continguts referents al registre seleccionat.

| 1 | Llistat que mostra mitjans contacte alumne                               |          |
|---|--------------------------------------------------------------------------|----------|
| 2 | 66 - Etiquetes postals en diferents formats                              |          |
| 3 | 70 - Carnet escolar de l'alumne                                          | <u>_</u> |
| 4 | 71 - Fitxa de l'alumne                                                   |          |
| 5 | 86 - Certificat de dades o circumstàncies dels alumnes                   |          |
| 6 | 144 - Certificat de català nivell C (Secretaria de Política Lingüística) |          |
| 7 | Certificat d'adults                                                      |          |
| 8 | Certificat d'escolarització obligatòria                                  |          |

#### Selecció del model

Un cop seleccionat el model, Saga ofereix la possibilitat d'**obrir** o de **desar** el document obtingut, tal i com ja s'ha explicat en l'apartat anterior.

[-ˈģ-]

Si s'accedeix a la impressió des del botó Imprimeix, s'obtenen llistats relacionats amb la graella des de la qual s'ha activat el botó, mentre que, si s'accedeix a la impressió a través de la icona I que hi ha a cada registre, els llistats que s'obtenen tenen a veure, només, amb les dades del registre (filera) seleccionat.

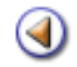

Pràctica (123456)

# Llistes disponibles des del menú Gestió | Alumnes | Dades dels alumnes

[-̈̈́\']

Observeu que, a la relació de llistes disponibles, n'hi ha algunes que davant del nom tenen un **codi**, principalment **numèric**. Aquests models han estat revisats i adequats darrerament als plans d'estudis LOE i a les principals necessitats dels centres.

Els models que no tenen aquest codi abans del nom de la llista encara estan pendents de revisió i actualització.

| 9 | 37 - Actualització de dades i confirmació de plaça 2010-2011 |          |
|---|--------------------------------------------------------------|----------|
| 0 | 58 - Llistat d'alumnes donats de baixa                       |          |
| 1 | 59 - Llistat de telèfons de contacte                         | <u>_</u> |
| 2 | 62 - Llistat d'alumnes amb àrees o matèries pendents         | -        |
| 3 | 63 - Llistat de procedència dels alumnes                     | <u>_</u> |
| 4 | 64 - Llistat d'alumnes amb assegurança escolar               |          |
| 5 | 66 - Etiquetes postals en diferents formats                  | <b>.</b> |
| 6 | 67 - Alumnes matriculats per curs                            |          |
|   | AN AN AN AN AN AN AN AN                                      |          |

Llistes disponbles

En aquest apartat visualitzarem alguns models especialment interessants per a la feina del centre, que són accessibles des del botó **Imprimeix**.

## 1. Llista d'alumnes matriculats al centre

Aquest llistat recull, prèvia selecció del curs escolar, les dades de tots els alumnes del centre, i recull les dades de:

- Nom complet
- Pla d'estudis
- Nivell
- Data de matrícula

#### Generalitat de Catalunya Departament d'Educació CEIP Francesc Platón i Sartí c. Salvador Espriu, 3 Abrera

## Llistat d'alumnes matriculats

|   | # | Nom complet                          | Pla d'estudis     | Nivell      | Data<br>matrícula |
|---|---|--------------------------------------|-------------------|-------------|-------------------|
| [ | 1 | AAIDOUN Oji, Alejandro               | Educació infantil | Segon curs  | 22/06/06          |
|   | 2 | Abu-hadwan Serrano de la Cruz, Adrià | Educació primària | Segon curs  | 22/06/06          |
|   | 3 | ADEBA COLOMINES, Nayla               | Educació infantil | Segon curs  | 22/06/06          |
|   | 4 | Admetila TRIAS, Carla                | Educació infantil | Tercer curs | 22/06/06          |
|   | 5 | AFAF QUIJIJE, lisam                  | Educació primària | Segon curs  | 22/06/06          |
|   | 6 | Afilad Silveria, Ainhoa              | Educació infantil | Segon curs  | 22/06/06          |

llista d'alumnes matriculats

# [4]

## 2. Quadre resum de matriculació

Aquesta llista editar un quadre resum dels alumnes del centre repartits per nivells. Es pot seleccionar una etapa o les dues al mateix temps:

|      | Curs escolar(*) 2       | 010/2011              |          |
|------|-------------------------|-----------------------|----------|
| lans | s d'estudis autoritzats |                       |          |
| #    | N.Abreviat              | Nom                   | Selecció |
| 1    | EINF                    | Educació infantil     |          |
| 2    | EINF LOE                | Educació infantil LOE |          |
| 3    | EPRI                    | Educació primària     |          |
| 4    | EPRI LOE                | Educació primària LOE |          |
| 4    | EPRILOE                 | Educació primària LOE |          |

Selecció de plans d'estudis

| Escola Rosa dels Vents<br>00000000<br>C. Mataró de les canyes, 426<br>Sant Vicenç dels Horts |            |
|----------------------------------------------------------------------------------------------|------------|
| Pla d'Estudis                                                                                | Matricules |
| EINF LOE - Educació infantil LOE                                                             | 8          |
| Primer curs                                                                                  | 2          |
| Segon curs                                                                                   | 4          |
| Tercer curs                                                                                  | 2          |
| Pla d'Estudis                                                                                | Matricules |
| EPRI LOE - Educació primària LOE                                                             | 14         |
| Primer curs                                                                                  | 1          |

3

3

7

## 3. Impressió del Carnet Escolar dels alumnes

Segon curs

Tercer curs

Quart curs

Generalitat de Catalunya Departament d'Educació

Llista que inclou fins a 8 carnets per pàgina (2 x 4) amb les dades bàsiques d'identificació dels alumnes, amb la possibilitat de fer la selecció per nivell.

| urs es<br>la d'Est                                                                                                    | colar(*)<br>udis(*) | 2010/2011 💌<br>Educació infantil LOE |          |
|----------------------------------------------------------------------------------------------------|---------------------|--------------------------------------|----------|
| ivell(*)<br>#                                                                                                    |                     | Nom                                  | Selecció |
| 1                                                                                                    | Primer curs         |                                      |          |
| 2                                                                                                    | Segon curs          |                                      |          |
| 3                                                                                                    | Tercer curs         |                                      |          |
| and the owner where the owner where the owner | And a second second |                                      |          |

Selecció de nivell

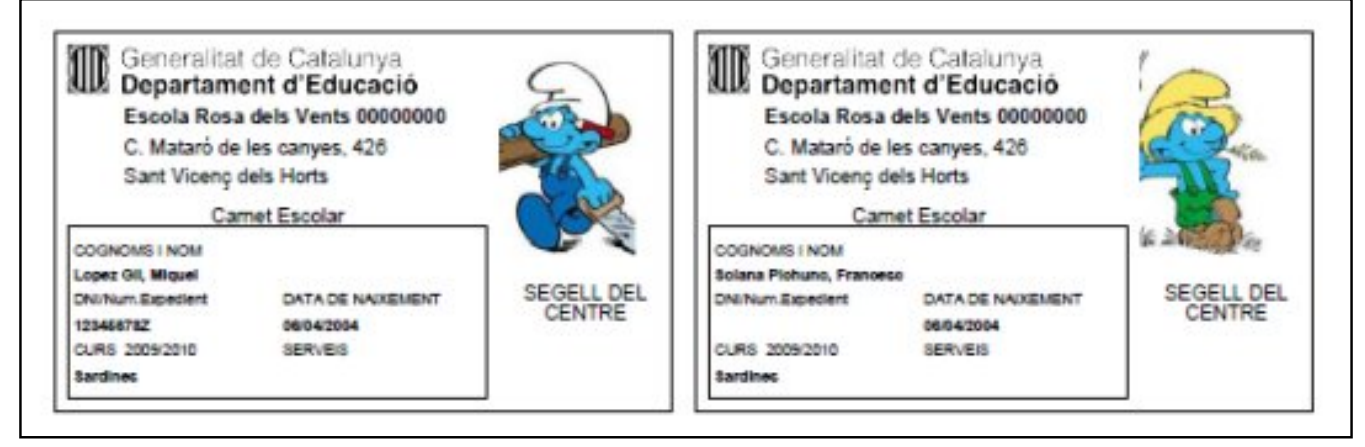

Carnet Escolar de l'Alumne

## 4. Llista d'alumnes donats de baixa

Llista que permet agrupar els alumnes donats de baixa al centre, en un temps determinat. Si les dades es deixen en blanc agafa tot el curs.

| Selecció de p | aràmetres pel l   | listat d'alumnes donats de baixa |
|---------------|-------------------|----------------------------------|
| Cu            | rs (*) 2009/2010  |                                  |
| Data          | inici 1/9/2009    |                                  |
| Da            | ata fi 21/12/2009 |                                  |
|               |                   |                                  |
| Tanca         | Imprimeix         |                                  |
|               |                   |                                  |

Selecció de paràmetres: Data d'inici i Data fi

Aquesta llista inclou els següents camps:

- Núm
- Cognoms i nom de l'alumne
- DNI
- Pla d'Estudis
- Grup
- Règim
- Data de baixa
- Motiu de la baixa

| M                          | Generalitat de Catalunya<br>Departament d'Educació<br>Col.legi d'Educació Infantil i Primà<br>Rosa dels Vents 00000000<br>Coltars de la carga de<br>Seconda de la carga de<br>Tre astronomente<br>Tre astronomente | ria |                                                                                                    |                   |                              | Data: 14/6/2009<br>Pàgina: 1                                               |                                                                                   |
|----------------------------|----------------------------------------------------------------------------------------------------|-----|----------------------------------------------------------------------------------------------------|-------------------|------------------------------|----------------------------------------------------------------------------|-----------------------------------------------------------------------------------|
| Llis                       | tat d'alumnes donats de baixa                                                                                                    |     | Ci                                                                                                   | urs 2009/2010     | Des                          | de: 1/9/2009                                                               | Fins a: 21/12/200                                                                 |
| <u>Llis</u><br>Núm         | tat d'alumnes donats de baixa                                                                                                    | DNI | Ci<br>Pla d'estudis                                                                                  | urs 2009/2010     | Des                          | de: 1/9/2009<br>Data baixa                                                 | Fins a: 21/12/2009                                                                |
| Llis<br>Núm<br>1           | tat d'alumnes donats de baixa<br>Cognoms, nom<br>Camacho Fava, Miguel                                                                                                    | DNI | Cl<br>Pla d'estudis<br>Educació infanti                                                              | Grup              | Des<br>Règim<br>Diam         | de: 1/9/2009                                                               | Fins a: 21/12/200<br>Motiu de baixa<br>Trasilat                                   |
| Llis<br>Núm<br>1<br>2      | tat d'alumnes donats de baixa<br>Cognoms, nom<br>Camacho Fava, Miguel<br>Camacho Fava, Miguel                                                                                                    | DNI | Cl<br>Pla d'estudis<br>Educació infanti<br>Educació primária                                         | Grup<br>28        | Des<br>Règim<br>Dium<br>Dium | de: 1/9/2009<br>Data baixa<br>30/01/07<br>15/12/06                         | Fins a: 21/12/200<br>Motiu de baixa<br>Traslat<br>Traslat                         |
| Llis<br>Núm<br>1<br>2<br>3 | tat d'alumnes donats de baixa<br>Cognoms, nom<br>Camacho Fava, Miguel<br>Camacho Fava, Miguel<br>Camacho Fava, Miguel                                                                                              | DNI | Cl<br>Pla d'estudis<br>Educació infanti<br>Educació primária<br>Educació infanti                     | Grup<br>P4A<br>28 | Règim<br>Dium<br>Dium        | Data baixa<br>30/01/07<br>15/12/06<br>03/11/06                             | Fins a: 21/12/2009<br>Motiu de baixa<br>Trasliat<br>Trasliat<br>Trasliat          |
| Llis                       | tat d'alumnes donats de baixa<br>Cognoms, nom<br>Camacho Fava, Miguel<br>Camacho Fava, Miguel<br>Camacho Fava, Miguel<br>Camacho Fava, Miguel                                                                      | DNI | Cu<br>Pla d'estudis<br>Educació infanti<br>Educació primária<br>Educació infanti<br>Educació infanti | Grup<br>P4A<br>2B | Des<br>Règim<br>Diùm<br>Diùm | de: 1/9/2009<br>Data baixa<br>30/01/07<br>15/12/06<br>03/11/06<br>08/11/06 | Fins a: 21/12/2009<br>Motiu de baixa<br>Trasliat<br>Trasliat<br>Trasliat<br>Error |

llista d'alumnes donats de baixa

## 5. Llista de procedència dels alumnes

Llista per conèixer la procedència dels alumnes d'un grup. Diferencia els alumnes nous de la resta. Útil per saber l'origen dels alumnes nous.

| Selecció de paràr | metres pel llistat: "Procèdencia dels alumnes"  |
|-------------------|-------------------------------------------------|
| Etapa (*)         | EINF-Educació infantil                          |
| Nivell (*)        | Primer curs                                     |
| Grups             | EINF P3A(P3A)<br>EINF P3C(P3C)<br>EINF P3B(P3B) |
| Tanca             | Selecciona                                      |

Selecció del grup o grups

| Estud | is: Educació infantil   | Nivell: Primer curs |     | Grups: P3A, P3C,<br>P3B                          |
|-------|-------------------------|---------------------|-----|--------------------------------------------------|
| #     | Alumne                  | Doc.Identitat       | Nou | Últim curs                                       |
| 1     | Camacho Fava, Miguel    |                     | X   | La Baldufa, Sense dades de promoció              |
| 2     | Camacho Fava, Miguel    | 48032689H           | X   | El cel blau, Sense dades de promoció             |
| 3     | Camacho Fava, Miguel    |                     | X   | Altres centres, Sense dades de promoció          |
| 4     | Gómez Moral, Gemma      |                     | х   | Ludoteca (Martorell), Sense dades de<br>promoció |
| 5     | Gómez Moral, Gemma      |                     | X   | mai escolaritzat, Sense dades de<br>promoció     |
| 6     | Martínez Sala, Francesc | 4                   | X   | La Baldufa, Sense dades de promoció              |
| 7     | Gratacós Roset. Ariadna |                     | X   | La Baldufa, Sense dades de promoció              |
| 8     | Martinez Sala, Francesc | 47750879G           | X   | La Baldufa, Sense dades de promoció              |
| 0     | Torroella Martin Albert |                     | X   | La Baldufa, Sense dades de promoció              |

Curs 2008/2009

Llista de procedència dels alumnes

## 6. Llista de telèfons de contacte

Llistat de procèdencia dels alumnes

Llista que permet consultar els telèfons de contacte dels alumnes amb les dades de les observacions.

El filtratge de les dades pot ser, opcionalment, per Etapa i/o nivell, poden imprimir així una llista amb les dades de tot el centre, de l'etapa, o exclusiva d'un nivell.

| Selecció de paràr | netres pel llistat: "Llistat de telèfons de contacte" |  |
|-------------------|-------------------------------------------------------|--|
| Etapa (Opcional)  | EINF-Educació infantil                                |  |
| Nivell (Opcional) | Primer curs -                                         |  |
|                   |                                                       |  |
|                   |                                                       |  |
|                   |                                                       |  |
|                   |                                                       |  |
| Tanca             | Imprimeix                                             |  |
|                   |                                                       |  |

Selecció opcional de l'etapa i el nivell

| Llistat telèfons de contacte     |       |               |                    |
|----------------------------------|-------|---------------|--------------------|
| Nom i cognoms                    | Grups | Telèfon       | Descripció         |
| Admetila TRIAS, Carla            | P3    | +34-646554959 | Telèfon Particular |
|                                  |       | +34-679558317 | Mòvil Pare         |
|                                  |       | +34-937555588 | Telèfon Particular |
|                                  |       | +34-937558616 | Telèfon Particular |
| Atorrasagasti BATALLÉ, Andrea    | P3    | +34-637557152 | Telèfon Particular |
|                                  |       | +34-670551409 | Mòvil Mare         |
|                                  |       | +34-670559971 | Mòvil Pare         |
|                                  |       | +34-937552152 | Telèfon Particular |
| Azanay Villoro, Gerard           | P3    | +34-679553497 | Mòvil Mare         |
|                                  |       | +34-937556281 | Mòvil Pare         |
| BALLESTE OPOKU, Sonia Montserrat | P3    | +34-639556288 | Telèfon Particular |
|                                  |       | +34-937553008 | Mòvil Mare         |
| BOUKALAI Riesco, David           | P3    | +34-635552427 | Telèfon Particular |
| BOVER SUÑER, Raul                | P3    | +34-635555839 | Telèfon Particular |
| BUJEZ GUAS, Victor               | P3    | +34-618559552 | Telèfon Particular |

Llista de telèfons de contacte

#### 7. Alumnes matriculats per curs

Llista d'alumnes matriculats al centre, amb la informació d'etapa i el nivell de l'alumne.

El filtratge de les dades pot ser, opcionalment, per Etapa i/o nivell, poden imprimir així una llista amb les dades de tot el centre, de l'etapa, o exclusiva d'un nivell.

| # | Pla d'estudis         | Curs        | Accion |
|---|-----------------------|-------------|--------|
| 1 | Educació infantil     | Primer curs | 2      |
| 1 | Educació infantil     | Segon curs  | No.    |
| 1 | Educació infantil     | Tercer curs | 2      |
| 1 | Educació infantil LOE | Primer curs | N      |
| 1 | Educació infantil LOE | Segon curs  | 2      |
| 1 | Educació infantil LOE | Tercer curs | No.    |
| 1 | Educació primària     | Primer curs | K      |

Selecció opcional del curs escolar, el pla d'estudis i el nivell

| Escola<br>Rosa dels Vents 0000                                                                                       | 0000                                                                      |                                                             | Pagina: 1                                                                         |                                       |
|----------------------------------------------------------------------------------------------------|---------------------------------------------------------------------------|-------------------------------------------------------------|-----------------------------------------------------------------------------------|---------------------------------------|
| <ol> <li>Materil de las carges, 438<br/>últités Sant Vicenç dels Horts<br/>Tel. 937727732 - Fax</li> </ol>           |                                                                           |                                                             |                                                                                   |                                       |
|                                                                                                    |                                                                           |                                                             |                                                                                   |                                       |
| Llistat dels alumnes de Edu                                                                                          | inació infantil LOE - Secon curs del curs i                               | escolar 2009/2010                                           |                                                                                   |                                       |
| Llistat dels alumnes de Edu<br>Nom i cognoms                                                                         | icació infantil LOE - Segon curs del curs<br>Adreca                       | escolar 2009/2010                                           | Municipi                                                                          | Localitat                             |
| Llistat dels alumnes de Edu<br>Nom i cognoms<br>Bosch El Auasdi, Harned                                              | Adreca<br>CR MA MATAS 1                                                   | escolar 2009/2010<br>Codi postal<br>17000                   | Municipi<br>Canyeles, I Aimadrava I<br>Santa Rosa de Pulg-rom                     | Localitat<br>Roses                    |
| Llistat dels alumnes de Edu<br>Nom i cognoms<br>Bosch El Auasdi, Harned<br>Guiu Coronas, Mirela                      | Adreca<br>CR MA MATAS 1<br>Passelg de la via, 14                          | escolar 2009/2010<br>Codi postal<br>17000<br>25180          | Municipi<br>Canvelies, I Almadrava I<br>Santa Rosa de Pulq-rom<br>Montaqut        | Localitat<br>Roses<br>Alcarras        |
| Llistat dels alumnes de Edu<br>Nom I cognoms<br>Bosch El Auasdi, Harred<br>Guiu Coronas, Mirela<br>Lopez Gil, Miquel | Adreça<br>OR MA MATAS 1<br>Passelq de la via, 14<br>Plaça del mercat, 112 | escolar 2009/2010<br>Codi postal<br>17000<br>25180<br>17152 | Municipi<br>Canvelies, i Almadrava I<br>Santa Rosa de Pulo-rom<br>Montaqut<br>Vic | Localitat<br>Roses<br>Alcarras<br>Vic |

Llista d'alumnes matriculats a un nivell

#### 8. Certificat d'estar matriculat al centre, amb o sense detall de les àrees

Aquests models (un amb detall de les àrees que cursa l'alumne i l'altre sense el detall) elaboren un certificat conforme l'alumne està matriculat al centre.

Cal seleccionar el pla d'estudis i el grup de l'alumne i després triar l'alumne escaient:

| Filtre de pla d'e | studis i grup                                                         |
|-------------------|-----------------------------------------------------------------------|
| e <u>Classe</u>   |                                                                       |
| Pla d             | 'estudis: EPRI LOE - Educació primària LOE -<br>Grups: EPRI LOE 2 A - |
| Tanca             | Filtra                                                                |

Selecció del pla d'estudis i del grup

| # | Alumne                  | Seleccionar |
|---|-------------------------|-------------|
| 1 | Argaz Luengos , Joan    |             |
| 2 | Ferreira Donat , Marcel |             |
| 3 | Quixal Poncela , Maria  | <u>v</u>    |

Selecció de l'alumne o alumnes

| Certificat d                            | le matriculació amb o                                   | detall de matrícula                                     |                                                           |
|-----------------------------------------|---------------------------------------------------------|---------------------------------------------------------|-----------------------------------------------------------|
| Dades del centre                        |                                                         | A CONTRACTOR OF A                                       |                                                           |
| Codi                                    | Nom<br>Ecosia Reca dala Venta                           | Adreça                                                  | Municipi                                                  |
| AD000024                                | 00000000                                                | C. Mataró de les canyes, 426                            | Sant Vicenç dels Horts                                    |
| XAVIER Clar<br>dipositada er            | a SANZ-TOLEDO, secre<br>n aquesta secretaria,           | etari dei centre I, d'acord am                          | b la documentació que hi                                  |
| Certifico                               |                                                         |                                                         |                                                           |
| Que Ferreira I<br>el curs 2009/2        | Donat, Marcel amb DNI, N<br>1010 està matriculat al pia | IE o passaport número<br>d'estudis Educació primária LO | , nascut en data 16/03/2001,<br>DE, a les següents àrees: |
| CATL 1 - LIGO                           | us estalana i literatura                                |                                                         |                                                           |
| CASI 1 - Lien                           | nua castellana l literatura                             |                                                         |                                                           |
| CMI 1 - Conel                           | vement del medi natural s                               | odal Loutural                                           |                                                           |
| EAL1 - Educa                            | dó artística                                            | ocial i contaral                                        |                                                           |
| FEL1 - Educa                            | ció física                                              |                                                         |                                                           |
| MAL 1 - Mater                           |                                                         |                                                         |                                                           |
| NAL I - Maler                           | nauques<br>I atacilia initiana                          |                                                         |                                                           |
| PILI - Project                          | e interdisciplinar                                      |                                                         |                                                           |
| RE1 - Religio                           | catolica                                                |                                                         |                                                           |
| IA1 - Liengua                           | estrangera: angles                                      |                                                         |                                                           |
|                                         |                                                         |                                                         |                                                           |
|                                         |                                                         |                                                         |                                                           |
|                                         |                                                         |                                                         |                                                           |
|                                         |                                                         |                                                         |                                                           |
|                                         |                                                         |                                                         |                                                           |
|                                         |                                                         |                                                         |                                                           |
|                                         |                                                         |                                                         |                                                           |
|                                         |                                                         |                                                         |                                                           |
|                                         |                                                         |                                                         |                                                           |
|                                         |                                                         |                                                         |                                                           |
|                                         |                                                         |                                                         |                                                           |
|                                         |                                                         |                                                         |                                                           |
|                                         |                                                         |                                                         |                                                           |
|                                         |                                                         |                                                         |                                                           |
|                                         |                                                         |                                                         |                                                           |
|                                         |                                                         |                                                         |                                                           |
| 100000000000000000000000000000000000000 |                                                         |                                                         |                                                           |
|                                         | sti, signo aquest certificat a                          | mb el vistiplau de la directora o                       | tel centre.                                               |
| I, perque cons                          |                                                         |                                                         |                                                           |
| I, perquè cons<br>Secretari             | Seg                                                     | il del centre Visti                                     | pieu de la directora                                      |
| I, perque cons<br>Secretari             | Segr                                                    | il del centre Vist                                      | piau de la directora                                      |

Certificat d'estar matriculat amb detall de les àrees que cursa l'alumne

#### 9. Resguard de matrícula

Aquest model ofereix un resguard de matrícula per lliurar als responsables de l'alumne:

| Decoursed do matricula                                                                                                    | Curr 2009/2010    |
|----------------------------------------------------------------------------------------------------|-------------------|
| Resguard de matricula                                                                                                    | Curs 2009/2010    |
| Dades de l'alumne                                                                                                    |                   |
| Cognome i nom                                                                                                    | NF/NE/passaport   |
| Verd Blau, Violeta                                                                                                    |                   |
| Municipi de natxement                                                                                                    | Data de naixement |
| Senta Maria de Palautordera                                                                                                    | 25/05/2005        |
| Adreça                                                                                                    | CP                |
| Cal Negre                                                                                                    | 08757             |
| Municipi                                                                                                    | Teléfon           |
|                                                                                                    |                   |
| Dades de la matricula                                                                                                    |                   |
| Dades de la matricula<br>Educació Infantil LOE, Primer curs                                                                                                    |                   |
| Dades de la matricula<br>Educació Infantil LOE, Primer curs                                                                                                    |                   |
| Dades de la matricula<br>Educació Infantil LOE, Primer curs<br>Relació d'àrees matriculades                                                                                                    |                   |
| Dades de la matricula<br>Educació Infantil LOE, Primer curs<br>Relació d'àrees matriculades<br>COML - Comunicació i lienguatges                                                                                 |                   |
| Dades de la matricula<br>Educació Infantil LOE, Primer curs<br>Relació d'àrees matriculades<br>COML - Comunicació i llenguatges<br>MATL - Descoberta d'un mateix i dels altres<br>NATL - Descoberta de l'enforn |                   |
| Dades de la matricula<br>Educació Infantil LOE, Primer curs<br>Relació d'àrees matriculades<br>COML - Comunicació I llenguatges<br>MATL - Descoberta d'un mateix I dels altres<br>NATL - Descoberta de l'entorn |                   |
| Dades de la matricula<br>Educació Infantil LOE, Primer curs<br>Relació d'àrees matriculades<br>COML - Comunicació I lienguatges<br>MATL - Descoberta d'un mateix I dels altres<br>NATL - Descoberta de l'entom  |                   |
| Dades de la matricula<br>Educació Infantil LOE, Primer curs<br>Relació d'àrees matriculades<br>COML - Comunicació i llenguatges<br>MATL - Descoberta d'un mateix i dels altres<br>NATL - Descoberta de l'entorn |                   |
| Dades de la matricula<br>Educació Infantil LOE, Primer curs<br>Relació d'àrees matriculades<br>COML - Comunicació I llenguatges<br>MATL - Descoberta d'un mateix I dels altres<br>NATL - Descoberta de l'entom  |                   |
| Dades de la matricula<br>Educació Infantil LOE, Primer curs<br>Relació d'àrees matriculades<br>COML - Comunicació I llenguatges<br>MATL - Descoberta d'un mateix I dels altres<br>NATL - Descoberta de l'entom  | é centre          |

Resguard de matrícula

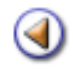

Pràctica (123456)

## Llistes actuals del menú Gestió | Alumnes | Dades dels alumnes

Com a seguiment de la practica anterior, en aquest apartat es fa un repàs als models existents, actualment, que són accessibles des de la icona , de la columna **Accions**, de cada un dels alumnes referenciats.

Val a dir que les dades que es reflecteixen a la pantalla, per a ser impreses, fan referència, exclusivament a l'alumne seleccionat.

#### 1. Carnet escolar de l'alumne

És el mateix model que s'ha tractat a la pràctica anterior només que en aquest cas únicament s'obté el carnet de l'alumne seleccionat.

# [4]

#### 2. Fitxa de l'alumne

Recull de les dades bàsiques de l'alumne, en un sol document

| Fitxa de l'alumne     |                                   |                |                  |  |  |  |
|-----------------------|-----------------------------------|----------------|------------------|--|--|--|
| Al Hamri ZUMBA, Sergi |                                   |                |                  |  |  |  |
| Doc.Identitat         | 39573053E                         | Data naixement | 14/01/00         |  |  |  |
| Adreça                | Santiago Russinyol, 62            | Sexe           | Home             |  |  |  |
| Municipi              | Abrera                            | CIP            | COCA0000114006   |  |  |  |
| Localitat             |                                   | TIS            |                  |  |  |  |
| Districte             |                                   |                |                  |  |  |  |
| C.Postal              | C.Postal 08630                    |                |                  |  |  |  |
| Telèfon               | +34-627552314                     | Telèfon        | +34-637558232    |  |  |  |
| Telèfon               | +34-934551403                     | 697.369.328    | +34-937551374    |  |  |  |
| Municipi naixement    | Abrera                            | Tutor/a 1      | Francisco Javier |  |  |  |
| Província naixement   | Barcelona                         | Tutor/a 2      | Judit            |  |  |  |
| Pais naixement        | ESPANYA                           |                |                  |  |  |  |
| Nacionalitat          | ESPANYA                           |                |                  |  |  |  |
| Pla Estudis           | Educació primària                 | Expedient      |                  |  |  |  |
| Modalitat             | Cicle inicial                     | Data Alta      | 22/06/06         |  |  |  |
| Nivell                | Primer curs                       | Núm.Matrícula  | 2483             |  |  |  |
| Règim                 | Сар                               | AEO            | No               |  |  |  |
| Grups                 | Grup Activitat 1,<br>Primària 1 A |                |                  |  |  |  |
| 1r. Idioma            | No en fa                          |                |                  |  |  |  |
| 2n. Idioma            | No en fa                          |                |                  |  |  |  |
| Religió               | No en fa                          |                |                  |  |  |  |
| Observacions          |                                   |                |                  |  |  |  |

Fitxa de l'alumne

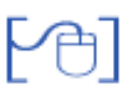

## 3. Llista que mostra mitjans contacte alumne

Detall dels contactes de l'alumne

## Llista de contactes de l'alumne Adrià Alava Peñas

## Llistat de Contactes

|   | # | Contacte   | Valor         |
|---|---|------------|---------------|
| ſ | 1 |            | +34-937551570 |
|   | 2 | pare       | +34-679555179 |
|   | 3 | feina pare | +34-937559728 |

Llista mitjans contacte alumne

## 4. Certificat de dades o circumstàncies dels alumnes

Document que serveix per certificar circumstàncies o dades concretes de l'alumne, per exemple, que està matriculat al centre.

A la finestra prèvia s'ha d'escriure el text del que és objecte el certificat:

| Certificat de da      | des o circumstà       | ncies relatives a alumnes del centre         |
|-----------------------|-----------------------|----------------------------------------------|
| Introdueixi les dade  | es o circumstàncies i | relatives per a l'alumne que vol certificar. |
| assisteix amb regular | itat al centre        |                                              |
| Enrere                | Imprimir              |                                              |

Introducció del text a certificar

| Departament d'Educació                                                               | Certificat núm: 1-2009/2010                                                      |
|--------------------------------------------------------------------------------------|----------------------------------------------------------------------------------|
| Escola<br>Rosa dels Vents 00000000                                                   |                                                                                  |
| C. Mataró de les canyes, 426<br>08999 Sant Vicenç dels Horts<br>Tel. 937727722 - Fax |                                                                                  |
| Certificat de dades o circumstàncies                                                 | relatives a alumnes del centre                                                   |
| XAVIER Clarà SANZ-TOLEDO, secre<br>segons les dades que hi ha dipositad              | tari/ària del centre Escola Rosa dels Vents 0000000<br>es en aquesta Secretaria. |
| CERTIFICO:                                                                           |                                                                                  |
| Que Joan Argaz Luengos, amb DNI nu<br>en data 29/12/1999:                            | úm. 28751850X, natural de Altarejos, Conca, nascut/da                            |
| assisteix amb regularitat al centre                                                  |                                                                                  |
| I, perquè consti, signo aquest certificat<br>de la persona interessada.              | , amb el vistiplau de el/la director/a del centre, a petició                     |
| Sant Vicenç dels Horts, 5 de juny de 20                                              | 010                                                                              |
| Secretari/ària                                                                       | Vist i plau del director/a                                                       |
|                                                                                      |                                                                                  |
|                                                                                      |                                                                                  |

Certificat de dades o circumstàncies dels alumnes

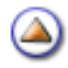

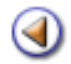

Pràctica (123456)

Les necessitats concretes de la feina de cada dia porten a que, sovint, els centres necessitin un llistat amb uns camps concrets que no existeix com a tal.

Aquesta situació ha portat a fer un nou plantejament de llistes, de manera que, ràpidament i senzillament, l'usuari pugui obtenir una llista amb els camps que necessita.

## Llistats configurables

A la <u>pràctica 4 del mòdul 4</u> d'aquesta formació, ja es va parlar d'aquesta eina, concretament en la seva versió per a les dades del personal adscrit al centre.

Per obtenir un llistat configurable amb dades dels alumnes cal seguir els següents passos:

Accediu al menú Gestió | Alumnes | Dades dels alumnes

| Centre   Professorat   Gestió   Gestió econòmica   Utilitats   Dades   Sistema |                       |                      |             |                       |  |
|--------------------------------------------------------------------------------|-----------------------|----------------------|-------------|-----------------------|--|
| El curs Alumnes                                                                | Matriculació          | d'escolaritat Corres | spondència  | Planificació del curs |  |
| Dades dels alumnes                                                             | Gestió del currículum | Històric d'alumnes   | Llibres d'e | scolaritat            |  |

Gestió | Alumnes | Dades dels alumnes

Cliqueu al botó **Imprimeix** de la part inferior de la pàgina per accedir a la relació de llistes disponibles:

| 10 | or - Aldrinies matriculats per cars                                                     |   |
|----|-----------------------------------------------------------------------------------------|---|
| 17 | 68 - Informació de pendents, convalidacions i exempcions                                |   |
| 18 | 70 - Carnet escolar dels alumnes                                                        |   |
| 19 | 119 - Informe de qualificacions de cursos anteriors                                     |   |
| 20 | 132 - Certificat d'estar matriculat amb detail de les àrees / matèries                  | - |
| 21 | 133 - Certificat d'estar matriculat sense detall de les àrees / matèries                | 8 |
| 22 | 136 - Resguard de matrícula                                                             |   |
| 23 | 141 - Llistat configurable                                                              |   |
| 24 | Alumnes d'un nivell superior a 1r. sense qualificacions anteriors del pla al qual estan | - |

Llistats disponibles

Cerqueu l'opció \* **Llistat configurable** i cliqueu a la impressora de la filera la qual cosa us mostrarà les dues categories disponibles actualment de llistes d'aquest tipus:

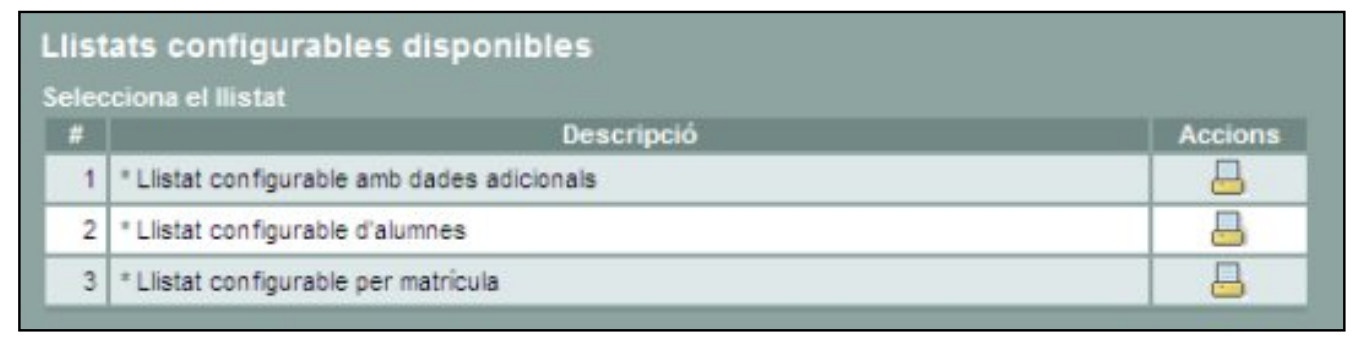

Categories de llistats configurables

## Categories de llistats configurables

Els llistats configurables s'organitzen en tres categories:

- Llistats configurables d'alumnes: en aquesta categoria podreu trobar camps relacionats amb les dades dels alumnes, tant les dades personals com les dels responsables.
- 2. Llistats configurables per matrícula: en aquesta categoria hi trobareu les dades que fan referència a la matrícula actual de l'alumne, com ara el pla d'estudis i nivell en què es troba matriculat, l'opció de religió que cursa, l'idioma estranger, ... entre altres.
- Llistat configurable amb dades addicionals: en aquesta categoria s'hi inclouen les dades que fan referència a les necessitats educatives dels alumnes i a les mesures de suport i/o adequació que els alumnes reben.

Per accedir a qualsevol de les categories existents cal clicar la icona 📙 de la filera corresponent. Aquesta acció ens portarà a la pantalla de filtratge d'alumnes.

#### Filtratge dels alumnes

La pantalla de filtratge dels alumnes ofereix moltes possibilitats per aplicar filtres diferents

|                       | Llistar alumnes donats d'alt Llistar alumnes donats de b           | a<br>aixa                    |
|-----------------------|--------------------------------------------------------------------|------------------------------|
| Curs escolar:         | 2009/2010                                                          | •                            |
| Etapa:                | Selecciona etapa                                                   | <u>·</u>                     |
| Subetapa:             | Selecciona subetapa                                                |                              |
| Curs:                 | Selecciona curs                                                    |                              |
| Grups classe:         | P3 A<br>P3 B<br>P3 C<br>P4 A<br>P4 B                               | Canvi de grup: canvi de full |
| Grups d'activitat:    | RELIGIÓ 1r<br>RELIGIÓ 2n<br>RELIGIÓ 3r<br>RELIGIÓ 4t<br>RELIGIÓ 5è | Canvi de grup: canvi de full |
| Grups complementaris: | LListes<br>prova                                                   | Canvi de grup: canvi de full |

Filtratge d'alumnes

Les opcions de filtratge que presenta són:

**Alumnes**: es poden seleccionar només els alumnes actuals, només els donats de baixa o tots a la vegada.

Curs escolar: permet seleccionar el curs escolar sobre el qual es vol obtenir la llista.

Etapa: Facilita el filtratge dels alumnes de l'etapa d'educació infantil i/o de l'educació primària

Subetapa: Cal indicar novament l'etapa, ja que aquestes no tenen subetapes.

**Curs**: Permet filtrar els alumnes d'un nivell determinat de l'etapa seleccionada.

Grups classe: Permet filtrar els alumnes d'un o més grups classe concrets.

Grups d'activitat: Permet filtrar els alumnes d'un o més grups d'activitat concrets.

Grups complementaris: Permet filtrar els alumnes d'un o més grups complementaris concrets.

Es poden filtrar simultàniament els alumnes de diversos grups. Per a fer-ho cal mantenir premuda la tecla **Control** o la tecla **Shift** alhora que es van clicant amb el ratolí els diferents grups.

Amb la tecla **Shift** se selecciona un conjunt seguit de grups

|               | 2110 |  |
|---------------|------|--|
|               | 3r A |  |
|               | 3rB  |  |
| Grups classe: | 4t A |  |
|               | 4t B |  |
|               | 5à A |  |

Selecció Shift + ratolí

D'altra banda, amb la tecla **Control** se selecciona un conjunt no seguit de grups

|               | 3r A |   |
|---------------|------|---|
|               | 3r B |   |
| Grups classe: | 4t A |   |
|               | 4t B |   |
|               | 5è A | • |

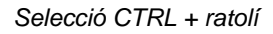

El resultat d'aquest filtratge és una única relació de tots els alumnes dels grups seleccionats, ordenats alfabèticament, és a dir, no s'obtenen llistes separades dels alumnes de cada grup.

Seleccionant diferents grups es pot obtenir una única llista dels alumnes de diferents grups ordenats alfabèticament.

Si a més a més es marca el xec **Canvi de grup: canvi de full**, s'obté una llista per a cada grup seleccionat.

Un cop fet el filtratge i s'accedeix a la llista de camps disponibles de la llista configurable. El seu funcionament és el mateix que el descrit a la <u>pràctica 4 del mòdul 4</u>.

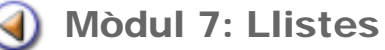

Pràctica (123456)

#### Llistes estàndards: menú Grups

Seguint amb les millores dels llistats, ara li toca el torn als llistats que disponibles des del menú **Gestió | El curs | Grups**, i accessibles des de la icona de la impressora de tots els grups, independentment de la seva tipologia (classe, activitats, o complementaris).

En aquest menú es presenten les llistes que poden tenir un ús més freqüent des de grups en dues tipologies diferents:

- Llistes estàndards tancades, que funcionen de la mateixa manera que els models exposats a la pràctica 2 d'aquest mateix mòdul.
- Llistes amb filtres.

| 106  | e de contingut:                                                                    | Filtre d'avaluacio:           | Limitador de long | itud de |
|------|------------------------------------------------------------------------------------|-------------------------------|-------------------|---------|
| Tots | els alumnes del grup                                                               | En algun moment del curs      | No                |         |
| elec | cciona el llistat                                                                  |                               |                   |         |
| #    | Descripció                                                                         |                               | Accions           |         |
| 1    | 12 - Llistat d'alumnes del grup (subjecte a filtre) (subj                          | ecte al filtre)               | <b>a</b>          |         |
| 2    | 15 - Llistat d'alumnes amb quadre mensual (subjecte a                              | a fitre) (subjecte al filtre) |                   |         |
| 3    | 16 - Llistat d'alumnes setmanal, amb quadres d'hores i                             | (subjecte al filtre)          | <b>a</b>          |         |
| 4    | 17 - Llistat d'alumnes amb quadre setmanal (subjecte a fitre) (subjecte al filtre) |                               | -                 |         |
| 5    | 24 - Qualificacions del grup                                                       |                               | -                 |         |
| 6    | 59 - Llistat de telèfons de contacte (subjecte al filtre                           | e)                            | <b>_</b>          |         |
| 7    | 66 - Etiquetes postals en diferents formats                                        |                               | -                 |         |
| 8    | 71 - Fitxa de l'alumne                                                             |                               | -                 |         |

Pantalla actual de llistes disponibles des de grups

#### Llistes amb filtres

Aquestes llistes tenen la particularitat que permeten filtratges, per a la selecció concreta dels alumnes del grup:

- Filtratge per continguts: amb el desplegable es poden triar els diferents continguts. Aquest filtratge és d'utilitat si hi ha alumnes que fan matèries diferents (grups flexibles, religió, etc,). Prèviament cal tenir els continguts assignats al grup i el currículum dels alumnes generat.
- **Filtratge d'avaluació**: Si hi ha matèries que van lligades a alguna avaluació concreta. Prèviament cal tenir les avaluacions i els continguts del grup definits.

Si no es selecciona cap filtre, la llista funciona amb la totalitat dels alumnes de grup.

• Limitador de longitud del nom: Aquest tercer desplegable no és un filtre pròpiament dit. La seva utilitat recau en el fet que hi ha alumnes amb un nom molt més llarg que la resta, i que ocupa innecessàriament massa espai.

| <u>^</u> | Si s'habilita el limitador de longitud del nom, només es mostraran els caràcters del nom de l'alumne<br>que hi càpiguen a la línia. |
|----------|----------------------------------------------------------------------------------------------------|
|          | D'acord                                                                                                    |
|          |                                                                                                    |

Validació del limitador de longitud d'un nom

Aquest limitador és aplicable a les dues tipologies de llistes estàndards, les tancades i les subjectes a un filtre.

\* Llistat d'alumnes amb quadre mensual (subjecte al filtre)

#### \* Llistat d'alumnes amb quadre setmanal (subjecte al filtre)

#### \* Llistat d'alumnes setmanal, amb quadres d'hores (subjecte al filtre)

Són tres llistes, similars, per a poder gestionar l'assistència del alumnes a nivell mensual, setmanal o bé per hores.

#### \* Orla d'alumnes del grup (subjecte al filtre)

\_-̈́ġ́-\_

Llista de presenta, en un únic document les fotos dels alumnes amb la indicació del seu nom.

#### \* Llistat de telèfons de contacte (subjecte al filtre)

Llista amb els camps: nom i cognoms de l'alumne, grup, telèfon i descripció del telèfon.

#### \* Llistat d'alumnes del grup (subjecte al filtre)

Llista clàssica dels alumnes d'un grup amb un espai per a escriure observacions.

### Llistes estàndards per als mestres

Existeix una versió reduïda d'aquestes llistes disponible pels mestres dels centres que estan assignats a un grup. El seu funcionament és exactament igual al descrit anteriorment.

- Accediu a SAGA des d'un usuari d'un mestre que no pertany a l'equip directiu.
- Obriu el menú Professorat | Grups | Grups fer clic a sobre de la icona de la impressora.
- La relació de llistes disponibles variarà en funció de si el mestre és tutor o no de grup:

| Llist  | Llistats i consultes disponibles                                     |                            |          |   |  |  |
|--------|----------------------------------------------------------------------|----------------------------|----------|---|--|--|
| Filtre | Filtre de contingut: Filtre d'avaluació: Limitador de longitud del n |                            |          |   |  |  |
| Tots   | els alumnes del grup 💽                                               | En algun moment del curs 💌 | No       | • |  |  |
| Selec  | ciona el llistat                                                     |                            |          |   |  |  |
|        | Descripció                                                           |                            | Accions  |   |  |  |
| 1      | * Llistat d'alumnes del grup (subjecte al filtre)                    |                            |          |   |  |  |
| 2      | * Llistat Carnet escolar dels alumnes del grup                       |                            | <u>-</u> |   |  |  |
| 3      | * Llistat de telèfons de contacte (subjecte al filtre)               |                            |          |   |  |  |
| 4      | 4 * Llistat d'alumnes del grup amb adreça                            |                            |          |   |  |  |
| 5      | * Llistat d'alumnes amb quadre mensual (subjecte al f                | iltre)                     | <u>_</u> |   |  |  |
| 6      | * Llistat d'alumnes amb quadre setmanal detail hores (s              | ubjecte al filtre)         | <b>_</b> |   |  |  |
| 7      | * Llistat d'alumnes amb quadre setmanal (subjecte al s               | filtre)                    | -        |   |  |  |
| 8      | * Orla dels alumnes (subjecte al filtre)                             |                            | <u>-</u> |   |  |  |
| Pàgi   | Pàgina 1 de 1 Resultats 1 - 8                                        |                            |          |   |  |  |
|        | Tanca                                                                |                            |          |   |  |  |

Relació de les 8 llistes disponibles d'un grup on l'usuari té càrrec de tutor

[4]

| Llistats i consultes disponibles |                                                        |                     |                  |                 |  |  |  |  |
|----------------------------------|--------------------------------------------------------|---------------------|------------------|-----------------|--|--|--|--|
| Filtre de contingut:             |                                                        | Filtre d'avaluació: | Limitador de lor | igitud del nom: |  |  |  |  |
| Tot                              | s els alumnes del grup 📔                               | No                  | •                |                 |  |  |  |  |
| Selecciona el llistat            |                                                        |                     |                  |                 |  |  |  |  |
| #                                | Descripció                                             |                     | Accions          |                 |  |  |  |  |
| 1                                | * Llistat d'alumnes amb quadre mensual (subjecte al fi | iltre)              | -                |                 |  |  |  |  |
| 2                                | * Llistat d'alumnes setmanal, amb quadres d'hores (sub | <u>_</u>            |                  |                 |  |  |  |  |
|                                  | * Llistat d'alumnes amb quadre setmanal (subjecte al f | iltre)              | <u>a</u>         |                 |  |  |  |  |
| 4                                | * Llistat de telèfons de contacte (subjecte al filtre) |                     | <b>a</b>         |                 |  |  |  |  |
| 5                                | * Orla dels alumnes (subjecte al filtre)               |                     | <b>—</b>         |                 |  |  |  |  |
| 6                                | * Llistat d'alumnes del grup (subjecte al filtre)      |                     |                  |                 |  |  |  |  |
| Pàgina 1 de 1 Resultats 1 - 6    |                                                        |                     |                  |                 |  |  |  |  |
|                                  |                                                        |                     |                  |                 |  |  |  |  |
|                                  | Tanca                                                  |                     |                  |                 |  |  |  |  |

Relació de les 6 llistes disponibles d'un grup on l'usuari és mestre, però no tutor.

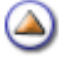

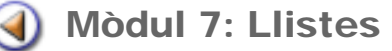

Pràctica (123456

### **Etiquetes en diferents formats**

Dins de les mesures de millores de llistes del programa, s'ha previst també un conjunt de millores en el camp de les etiquetes.

S'està treballant en dues línies diferents:

- Etiquetes preestablertes: etiquetes tancades, amb un format i unes dades específiques
- Etiquetes configurables: etiquetes, també amb un format específic, però amb la possibilitat de seleccionar els camps que poden visualitzar.

| Format de les etiquetes               |          |  |  |  |  |  |  |  |
|---------------------------------------|----------|--|--|--|--|--|--|--|
| Seleccio del format de les etiquetes: |          |  |  |  |  |  |  |  |
| Etiquetes preestablertes              |          |  |  |  |  |  |  |  |
| Etiquetes configurables               |          |  |  |  |  |  |  |  |
|                                       |          |  |  |  |  |  |  |  |
|                                       |          |  |  |  |  |  |  |  |
|                                       |          |  |  |  |  |  |  |  |
|                                       |          |  |  |  |  |  |  |  |
|                                       |          |  |  |  |  |  |  |  |
| Tanca                                 | Imprimir |  |  |  |  |  |  |  |

Selecció del tipus d'etiquetes

#### **Etiquetes preestablertes**

S'ha dissenyat sis models diferents d'etiquetes. La intenció d'aquestes etiquetes és donar resposta ràpida a la tipologia més típica: una etiqueta postal i uns models d'etiquetes amb el nom i la foto de l'alumne:

Etiqueta 105 x 42,5 (format ja existent) inclou el nom de l'alumne i la seva adreça. Font: Helvètica Grandària: 10 A l'atenció dels pares/tutors de l'alumne:

Ariadna Chammas Bardera Major, 54 08783 Masquefa

Etiqueta 105 x 42,5 inclou, centrat a l'etiqueta, la foto de l'alumne i a sota el seu nom. Font: Arial (Majúscules) Grandària: 24

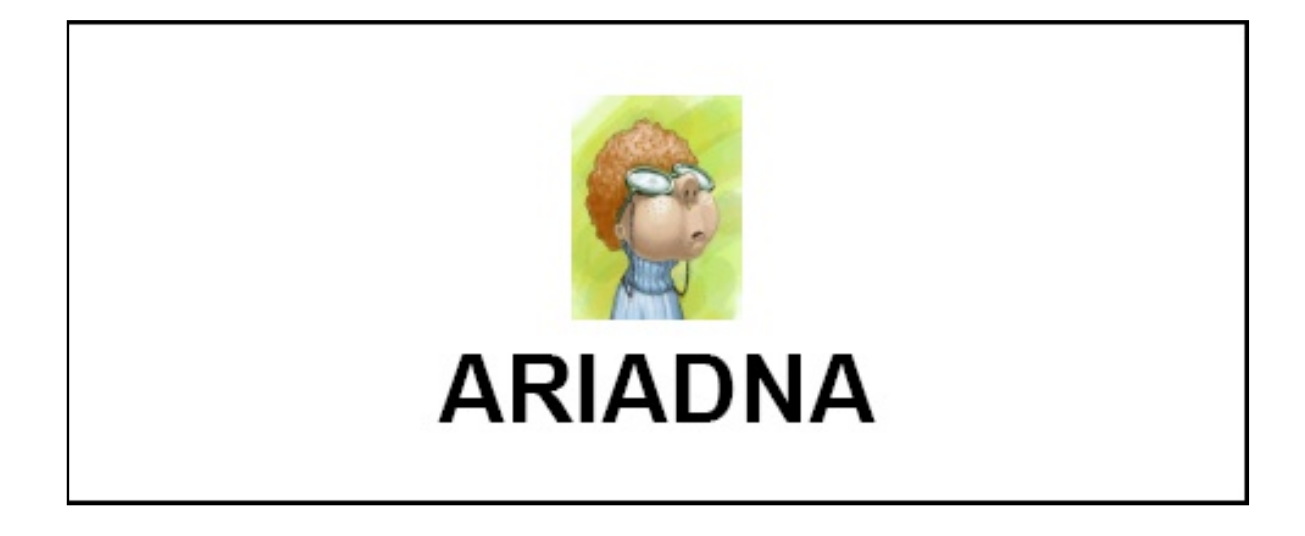

Etiqueta 52,5 x 42,5 inclou, centrat a l'etiqueta, la foto de l'alumne i a sota el seu nom. Font: Arial (Majúscules) Grandària: 10

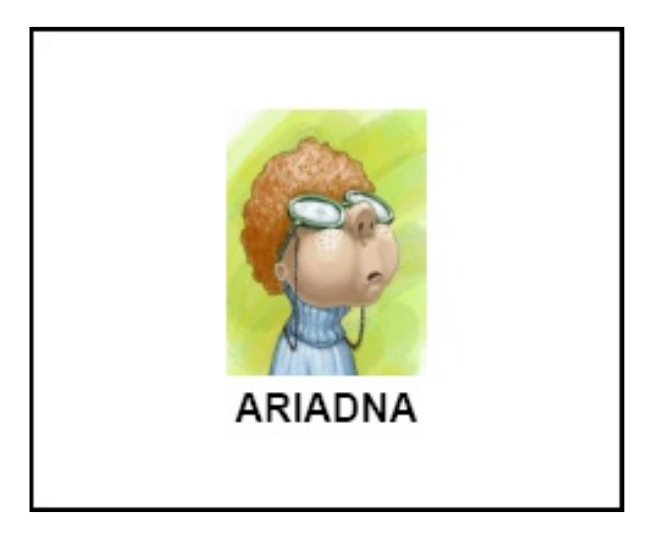

Etiqueta 210 x 42,5 inclou, la foto de l'alumne i al costat, el seu nom. Font: Arial (Majúscules) Grandària: 20

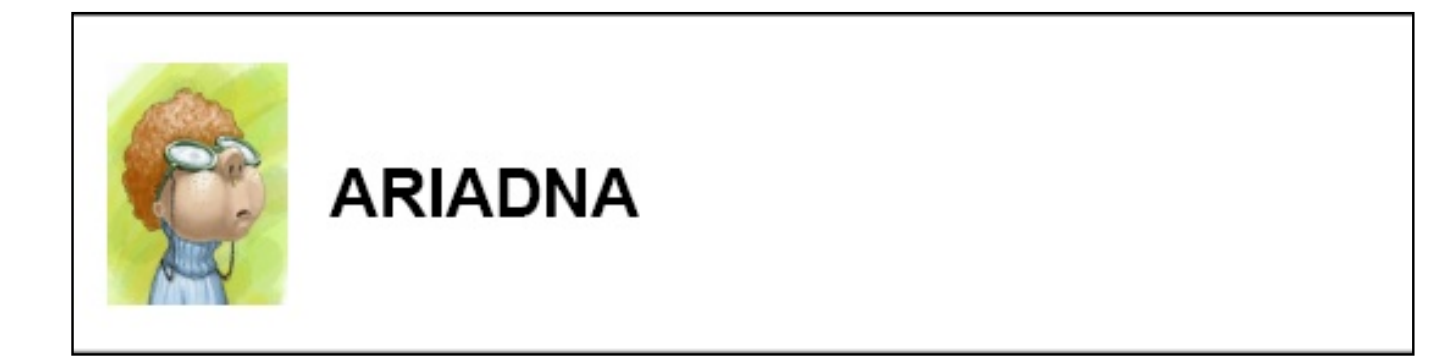

Etiqueta 210 x 42,5 inclou, la foto de l'alumne i al costat, el seu nom. Font: Arial (Majúscules) Grandària: 40

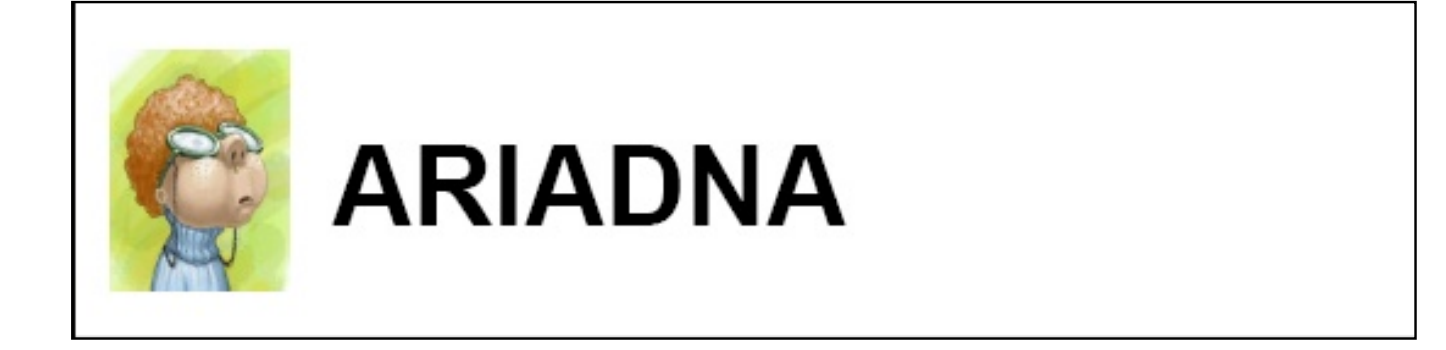

Etiqueta 210 x 42,5 inclou, la foto de l'alumne i al costat, el seu nom. Font: Arial (Majúscules) Grandària: 64 Nota: Si el nom és massa gran, aquest s'adaptarà a l'espai.

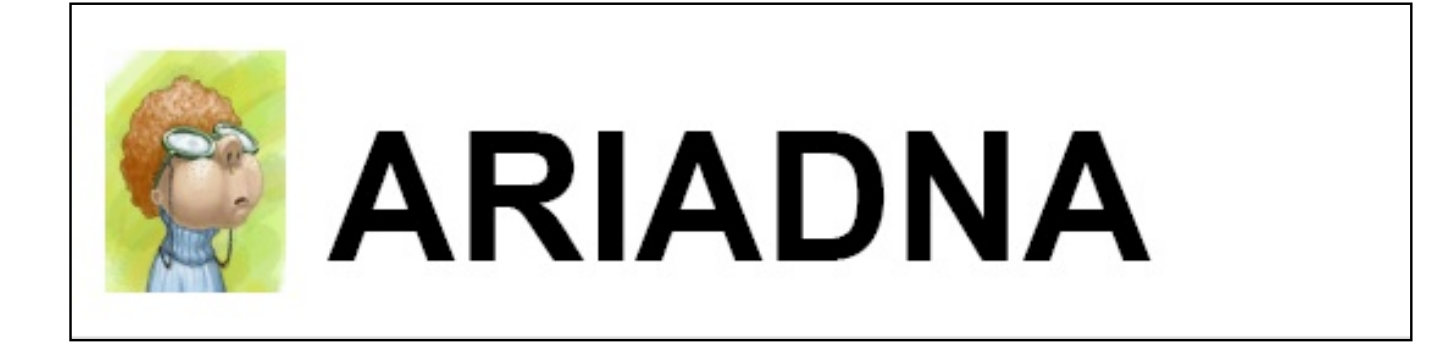

Etiquetes configurables

Les Etiquetes configurables es tractaran en futures sessions de formació.

[-ð-]

Podeu utilitzar etiquetes adhesives o paper normal alhora d'imprimir les etiquetes. Els diferents formats, són estàndards comercials.

۵